新北市立三重商工學生學習歷程檔案操作說明

- 一、【學習成果】內容部分:同學盡早與各任課教師討論、確認。
- 二、【多元表現】項目參考:彈性學習時間內容紀錄、團體活動重要表現、作品成果紀錄、校 內外志工服務、競賽成果、檢定證照、參訪交流、參加講座、讀書會、各類營隊、其他活 動紀錄……等皆可善用。
- 三、 上傳路徑:學校首頁--校內系統--學習歷程與備審資料--登入(帳號密碼)--高中職校務
   --立即前往這個網址--學生學習歷程檔案系統--多元表現--多元表現--團體活動時間記錄
   --(輸入相關資料與內容簡述、上傳照片)
- 四、 學生學習歷程檔案上傳的檔案格式、大小

| 資料項目     | 檔案格式類型           | 內容說明<br>(檔案大小或簡述文字之字數) |  |
|----------|------------------|------------------------|--|
| 課程諮詢記錄   | 文件:pdf、jpg、png   | 每件固定上限 2MB             |  |
| (只限校內平台) | 簡述:文字            | 每件 100 個字為限            |  |
|          | 文件:pdf、jpg、png   | 每件固定上限 4MB             |  |
| 課程學習成果   | 影音檔案:mp3、mp4     | 每件固定上限 10MB            |  |
|          | 簡述:文字            | 每件 100 個字為限            |  |
|          | 證明文件:pdf、jpg、png | 每件固定上限 4MB             |  |
| 夕二丰田     | 影音檔案:mp3、mp4     | 每件固定上限 10MB            |  |
| 多兀衣坑     | 外部連結:文字          | -                      |  |
|          | 簡述:文字            | 每件 100 個字為限            |  |

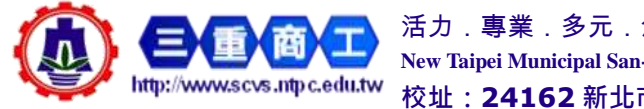

活力.專業.多元.創新 New Taipei Municipal San-Chung Commercial and Industrial Vocational High School 校址:24162新北市三重區中正北路 163號 02-2971-5606

1

五、 帳號申請與登入:

- (一)學校網頁首頁:
  - 1. 校內系統-學習歷程與備審資料
  - 2. 相關網站-新北市校務行政系統

| 新生活的有效的有效                                                                                                    | 12813020580+89              | ConfidenceMecto Februariem         | REARING 2021-03-10            | 876       | * 20:581                                                                                                    |
|----------------------------------------------------------------------------------------------------|-----------------------------|------------------------------------|-------------------------------|-----------|----------------------------------------------------------------------------------------------------|
| <b>华</b> 县世纪编成第三                                                                                                    | November 1997               |                                    | Walay - Latra IV              |           | · 25728-4156                                                                                                    |
| Refer                                                                                                    | 建数化进入单位单数建立中建立 2            | 1213月11月三日市井正元四月中田市市市市市            | · 2021-01-31                  | 814       | • 2988025                                                                                                    |
| Teglite                                                                                                    | 連行科社大學傳信「2022主意物質」          | 教室培村規模。                            | 10/1-03 m                     | 814       | and a second second sec |
| 竹中直                                                                                                    |                             | 25-                                |                               |           | <ul> <li>(10)(12)</li> <li>(10)(12)</li> <li>(10)(12)</li> </ul>                                                                                                    |
| <ul> <li>1.00 丁碱酸乙烯酸</li> <li>1.00 丁碱酸乙烯酸</li> </ul>                                                                                                    | 积约表展                        |                                    |                               |           | - Baselina                                                                                                    |
|                                                                                                    | • 會建業的自由系統の内容的              | • 化方积成高速量计量技术用                     | · 11##214                     | 1         | - HILDENHENR                                                                                                    |
| INCOME AND A DECEMBER OF A DECEMBER OF A | · #5##                      | · CHREERCH                         | · #21.0503.94                 |           | · PROBRIES                                                                                                    |
| · 1040700                                                                                                    | • 机装饰用系统                    | <ul> <li>日は近岸直向</li> </ul>         | · 201828                      |           | ·                                                                                                    |
| Cificitat                                                                                                    | • ERREN                     | <ul> <li>MyFT常能通知</li> </ul>       | <ul> <li>R128/#711</li> </ul> |           | • 市山市市な所詳和市業市中心                                                                                                    |
| - RE9/W                                                                                                    | <ul> <li>SERIARE</li> </ul> | <ul> <li>在數(工器包布药)均均使用)</li> </ul> | 10000                         |           | · UNRABES                                                                                                    |
| <ul> <li>E12F281200</li> </ul>                                                                                                    | • 世界語之系統                    | * EBRIGNA                          | · widinawas                   | )         | · #4707848890                                                                                                    |
|                                                                                                    | • 单生描述为代                    | • 充文校業書                            | · #2.58                       |           | · GREETSSTWARK                                                                                                    |
| 110時期                                                                                                    | ●約石字篇-                      |                                    |                               | -         | • 朱兰来的汉隶省等五                                                                                                    |
| • 120原接种属牛式将按计算程序重要                                                                                                    |                             |                                    | atta a                        |           | in and an                                                                                                    |
| (二)新北市校務行政系統                                                                                                    | https://esa.                | .ntpc.edu.tw/                      |                               |           |                                                                                                    |
| ◆新北市政府 教育局 书                                                                                                    | \$務行政系統 🍒                   | 200                                | 1                             | K         |                                                                                                    |
| <b>局</b> 他就使用超明                                                                                                    |                             |                                    |                               |           |                                                                                                    |
| 前北市鉄局局                                                                                                    | 100 UL/08-                  |                                    | 1                             | 210.1     |                                                                                                    |
| 各戶服務地區                                                                                                    | BUILDING - LANS             |                                    |                               |           | Carrier and a second second se |
| 12 中生相上的有                                                                                                    | STORE.                      |                                    |                               | C. Marrie |                                                                                                    |
| 甲生理上9回於請                                                                                                    | 12 O C                      |                                    |                               |           |                                                                                                    |

(三) 說明:

- 第一次登入帳號,請於上方帳號、密碼處輸入
   「身份證字號」,身份證字號第一碼英文母要
   「大寫」。
- 第一次申請帳號登入後,會要求使用者「自訂 帳號」,請先看完「說明事項」後再填入資料。
- 每人有一次自訂帳號的權利,請慎重自訂帳號, 帳號自訂後不可修改」。
- 輸入自訂帳號後,可利用右邊「帳號檢核」按 鈕,查核是否有人使用同樣名稱。
- 若忘記密碼的同學,請親洽註冊組申請還原密 碼。

| 自打韩统中国                                                         | 2255年18485年5月1968                                                               |
|----------------------------------------------------------------|---------------------------------------------------------------------------------|
| 調輸人自訂問題                                                        | 17.41                                                                           |
| 上日1003日:[1月                                                    | •][18]                                                                          |
| ENME: 3 9 0 95                                                 | 2011年1月1日日日日日日日日日日日日日日日日日日日日日日日日日日日日日日日日日                                       |
| 1 阿意識松維政策                                                      |                                                                                 |
| 1000                                                           | 102.01                                                                          |
| 2017年月1<br>1.個人研設僅開始-<br>2.建議空輸入經常分<br>構設已輸入的支援<br>1.個人可以的多。可以 | -次輸入種間,一提設定不得相改。<br>用原就,方便設置,若应用輸入的<br>起使用,系统會通程空用輸置,<br>就,<br>這時的用格就與原有否將主人系統。 |

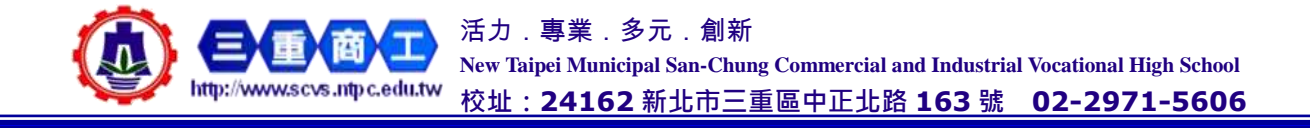

六、 選取「高中職校務」進入系統

|    |                 |               | 8        | 201<br>छ छ छ <mark>0</mark> | 0/12/18 W17W 10 | 94(E) |
|----|-----------------|---------------|----------|-----------------------------|-----------------|-------|
| l  | 》年 班<br>》 晰 M : |               |          |                             |                 |       |
| i. | 學生線上服務。         | 108年12月18日(三) | 2019/12/ | 18 🗾 🗈                      |                 |       |
| ۲  | 风動管理            | 4(當日連絡事項      |          |                             |                 |       |
| •  | 校調活動報名          |               |          |                             |                 |       |
| ۲  | 家長人事管理          | 白雪日課表         |          |                             |                 |       |
|    | 微學金管理           |               | (2.9)    | •                           |                 |       |
| 1  | A 100 00 40 40  | 1:10×573      | <br>#    | 3                           | .81             | 16    |
|    | 高中醫疗病           |               |          |                             |                 |       |

| 本系統由新先市政的教育時提供一個層行動計畫,層其構設一面有                                                |
|------------------------------------------------------------------------------|
| 本系結算讓使用Feedox、Chrone 跟鞭路,但當使用 E 10 以上服本。                                     |
| Version 20140307 ap31 mpc.edu.te-ap31-1 #EXERCITE attraver                   |
| 新介市專理專總:(02)8072-3456分级5581就581 服務時間:上中:8:30-12:00 下中:13:30-17:30            |
| 免付費巡报電話:0800-880-928 但扭時間:)上年:9:00-11:00 下半:13:30-16:40 該多利用傳真專線:02:22654316 |

七、 點選連結,進入系統

| <b>D M</b> | 2016/12/10 W178 484[1:                                                                                                    |
|------------|----------------------------------------------------------------------------------------------------|
|            | 6000                                                                                                    |
|            | 開啟外部連結                                                                                                    |
|            | Contraction and an an Albert Albert Albert and Albert and Alb |
|            | 化 即同時 1年 6回 4回 8月 9月                                                                                                    |
|            |                                                                                                    |

| · 本系的/#111月17日11月1日日1月月4日日月一日日日日日 - 田田田田 - 田田田                                                                                                    |
|----------------------------------------------------------------------------------------------------|
| 本先派後遣史目 Finitus - Chrome 滞開器 - 加油使用 E - 該使用 E 10 (1)上田本 -                                                                                                    |
| 11日本語 (新闻) (11日) (11日) (111) (111 |
| 他行曹国招助给 10000-000-020 经指导规 1 上午 19:00-11 30 丁午 113:30-16:40 请手利用律真事件 02-20054318                                                                                                    |

八、 點選「學生學習檔案系統」進入系統

| 前北市教育局 | 高中難校務行政系统 會市市 當市市;                                                                                                    | 0 2 ±           |                                      |                                                                             |  |
|--------|----------------------------------------------------------------------------------------------------|-----------------|--------------------------------------|-----------------------------------------------------------------------------|--|
|        | ◆注意事項 <ol> <li>●生学編集編</li> <li>●安ジ編集編</li> <li>●安ジ編集編</li> <li>●安ジ編集編</li> <li>●東幕集編</li> <li>●東幕集編</li> <li>単本集集編</li> <li>●生活集編</li> <li>●生活集</li> <li>●生活集編</li> <li>●生活集編</li> <li>●生活集</li> <li>●生活集</li> <li>●生活</li></ol> | · 医白的黄松系的(2<br> | · (258                               |                                                                             |  |
|        | A PRANAR                                                                                                    |                 |                                      |                                                                             |  |
|        | 種觀學校:新会市設正蔵高級電工業開催化                                                                                                    | ****            | *****                                | 8                                                                           |  |
|        | 8 # 8 # 8 # 8 # 8 # 8 # 8 # 8 # 8 # 8 #                                                                                                    |                 |                                      |                                                                             |  |
|        | (1) # # = #                                                                                                    | 1 2 3           | 4 + 374                              | 94                                                                          |  |
|        | (2) 田田市地                                                                                                    | 白橋              | 4.8                                  | 19                                                                          |  |
|        | (3) ##s.#                                                                                                    | 108/10/26       | 新生活校長行行為系统                           | 回播學生學習發發情緒講整作業。排計將於108年10月26<br>他(小)整体開於最生發習習時情報。由各自該整定也是要利                 |  |
|        | (4) 二日本王                                                                                                    |                 | 整件曲                                  | ·····································                                       |  |
|        | (5) 星端信本成                                                                                                    | 108/10/5        | 2019/10/5億(六)目<br>上約日 - 客服暫停留<br>結 - | 108年10月05日(崔炳六)公和大為非上近日(楊陽田)。<br>富振希望整律服務,批例例於上近日後置後為信處理,協成<br>不便之處,和諸多多性品。 |  |
|        | (4) 10 (4) (4) (4) (4) (4) (4) (4) (4) (4)                                                                                                    | 108/8/30        | **********                           | 第11百七和時大規模部だ7/5/万)至8/30(万)目間、彼万部                                            |  |

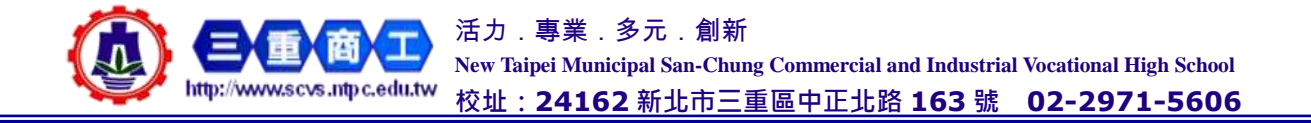

3

九、 進入學生學習歷程檔案系統, 開始操作

| TECH         | ##                | ●土季期 <b>回收</b> 與約<br>e-portfolio |                               |          |      |  |  |
|--------------|-------------------|----------------------------------|-------------------------------|----------|------|--|--|
| 主要双数经不同。 (   | • 1537N • 1787A • | #288 • M268 •                    | 1<br>(FE)                     | ADELIDER | 0.00 |  |  |
| 2.5483       |                   | • #1.91d                         | #L#MMAN                       |          |      |  |  |
|              | 基本資料              | 上傳明年期: 10                        | 上總學祥調: 108-1 學年期              |          |      |  |  |
| 學校           | 學校 新北市立三重高级南工属樂學校 |                                  |                               |          |      |  |  |
| 學年度學問        | 108-1             | 0 mgwysa                         | #108A383915                   |          |      |  |  |
| 學號           | 1                 | G28604442度: 10                   | e 19 = 12                     |          |      |  |  |
| 照顾代明         |                   | 620849101 : 1094                 | 06/16 00 00 ~ 109/06/30 00:00 |          |      |  |  |
| 班級名稱         |                   | 0 0.000                          | 神经就会玩                         |          |      |  |  |
| 照纸度就         | 11 A              | 1-40.00-50 ± 10.0                | 8.X.W                         |          |      |  |  |
| 中文姓名         |                   | Filmikal = 108%                  | 05/07 00:00 - 109/06/30 00:00 |          |      |  |  |
| 并交胜名         |                   |                                  |                               |          |      |  |  |
| 质分馆学就        |                   | <ol> <li></li></ol>              | 過机就會新.                        |          |      |  |  |
| 電子邮件地址       |                   | <b>印册即</b> 年度: 10                | 8 學伴変                         |          |      |  |  |
| PORTENANE DE |                   | 62580510 : 108.0                 | 05/07 00:00 ~ 109/06/30 00:00 |          |      |  |  |

## 十、 點選「基本資料」, 可輸入自傳及學習計畫、文件管理

| ARCH 2-330. 1.001. 3                          | MIMI(81883) (MIMINARANA)                                                                                                    |              | 1.04                                                                                                    |                                                                                                    |             |
|-----------------------------------------------|----------------------------------------------------------------------------------------------------|--------------|----------------------------------------------------------------------------------------------------|----------------------------------------------------------------------------------------------------|-------------|
|                                               | cont- broken a                                                                                                    | ******** 010 | 912 92 53                                                                                                    | 西部職進                                                                                                    | 上鄉時間 白銀短葉 1 |
| * 46.00 (11 (11 (11 (11 (11 (11 (11 (11 (11 ( | -                                                                                                    |              |                                                                                                    |                                                                                                    |             |
|                                               | THE SECOND STREET, STREET, STR |              |                                                                                                    | ).                                                                                                    |             |
| A pres                                        |                                                                                                    |              | A CONTRACTORS IN                                                                                               | A LOCATION ( D                                                                                                    |             |
| #8.1027 68.8025                               | araya somethi an art                                                                                                    | 88.2         |                                                                                                    |                                                                                                    |             |
|                                               |                                                                                                    |              | - 502                                                                                                    | 10.00                                                                                                    |             |
| 7988-10184                                    | 1488                                                                                                    |              | Construction of the contrast time                                                                              |                                                                                                    |             |
| + 2MM ( HEREICH 128) HEREICH HERE             | same, many and - spectrum                                                                                                    |              | · 自莽检查上律 (41) - pr 39, pro                                                                                     | SPXX ASPERTAN                                                                                                    |             |
| · BIRE - HI                                   |                                                                                                    |              | 一内容而成                                                                                                    |                                                                                                    |             |
| e aletante :                                  |                                                                                                    |              |                                                                                                    |                                                                                                    |             |
| A888-1884                                     | 1000.000                                                                                                    |              |                                                                                                    |                                                                                                    |             |
| 2 4 4 5 4 1 1 1 1 1 1 1 1 1 1 1 1 1 1 1 1     | 6 (17 1 ) - 10 1 - 11 10 - 11 10 - 11  |              | All and a second second second second second second second second second second second second second second se |                                                                                                    |             |
|                                               |                                                                                                    |              | THE REAL PROPERTY AND ADDRESS OF THE PARTY                                                                     | And the second second s |             |

十一、點選「課程紀錄」,可見課程諮詢紀錄、輸入或勾選課程學習成果~點選「課程學習成 果」(每學期上傳最多6件)

| 100                                                                                                    | 新北教育局高中國校務行款未統 易                                                                                                    | 學生學習歷程                                                                         |
|----------------------------------------------------------------------------------------------------|----------------------------------------------------------------------------------------------------|--------------------------------------------------------------------------------|
| **************************************                                                                                                    | ANNER ANALSE BOULDINGSTRUN UNDER SUISTANDER<br>REI-1-3-9 M                                                                                                    | NUM - FEZA - NUM                                                               |
| *(*******                                                                                                    | t at press there exists prover .                                                                                                    | Alastan das                                                                    |
|                                                                                                    |                                                                                                    |                                                                                |
|                                                                                                    | PR                                                                                                    |                                                                                |
|                                                                                                    | 40 ····                                                                                                    |                                                                                |
|                                                                                                    | HB                                                                                                    |                                                                                |
|                                                                                                    | 84                                                                                                    |                                                                                |
| • 1283                                                                                                    |                                                                                                    |                                                                                |
| 1.02/10/00<br>3.10/07/07/07<br>4.00/07/07/07<br>4.00/07/07<br>5.01/07/07/07<br>4.00/07<br>4.00/07<br>5.00/07<br>5.00/00/0000000000000000000000 | antananan (harang)<br>Tana antanan (harang)<br>Antanan (harang)<br>Antanan (harang)<br>Antanan (harang)<br>Antanan (harang)<br>Antana (harang)<br>Antana (harang) |                                                                                |
|                                                                                                    |                                                                                                    |                                                                                |
| 2                                                                                                    | ALLER DESTRICTION OF AND ADDRESS                                                                                                    | 10                                                                             |
| 1                                                                                                    |                                                                                                    | 活力.專業.多元.創新                                                                    |
|                                                                                                    |                                                                                                    | New Taipei Municipal San-Chung Commercial and Industrial Vocational High Schoo |
|                                                                                                    | http://www.scvs.ntpc.edu.tw                                                                                                    | <sup>′</sup> 校址:24162 新北市三重區中正北路 163 號 02-2971-5600                            |

十二、選擇要上傳的科目最右側「新增」鈕·輸入「內容簡述」、選擇認證老師並點選「上傳」· 才能上傳課程學習成果內容

|           | 府日名柄      | 100.00  |               | 上海湖积华混成另 |    | DE HELS B                                                                                                    |         |
|-----------|-----------|---------|---------------|----------|----|----------------------------------------------------------------------------------------------------|---------|
| 1         | 124040    | *82     | 2.8950        | 88       | 80 | 10日 上加加日子田 参平 参照 月秋 居た<br>11日 1 173 色州5日王王                                                                           | BARA BO |
| 8-        | 82484     | ¥1817   | と推行間          | ks       | 80 | THE REAL PSTRA                                                                                                    | ***     |
| 36 -<br>1 | entitives | 1018    | 2.003         | XS       |    | - 5074221456 and<br>- 6094221456 and<br>- 609422 - 600<br>- 70742<br>- 60942 - 600<br>- 60942 - 600<br>- 60942 - 600 | -       |
| 1         | **38777   | N SALEN | 1845 <b>0</b> | 85       | 80 | IN WATCH A COLUMN AN AND AN AND AN AND AN AND AND AND AN                                                             |         |
| 8-<br>1   | 58        | ROT     | 上鄉國           | RS       | 80 | 10. 25 Rot 1.800 VS                                                                                                  | **      |

備註:

- (一)「內容簡述」需包含動機、歷程、省思等 (有關完成本作業學習或體驗的過程、個人 的興趣及學習動機、問題解決、學習心得或 反思、於生活上的應用或聯想)·如能展現個 人的特色或特質更好,如果作業表現不甚理 想,亦可自我檢討日後改進策略
- (二)新增/修改/刪除課程學習成果:
  - 1. 需為學校設定的學年、學期之課程
  - 2. 需於開放上傳的時間內(請注意開放上傳時間)
  - 3. 只有未送出、驗證失敗的課程成果可修改/刪除
  - 4. 已上傳的課程學習成果務必記得送出,授課老師才能看到你的學習成果

| -        | <b>8</b> 28 |                |                |                                          |          |
|----------|-------------|----------------|----------------|------------------------------------------|----------|
|          | 3           | 9.W ===        |                |                                          |          |
|          |             | 918 z          |                | <b>v</b> )/                              |          |
|          |             | 11             |                |                                          |          |
|          | 27.05       |                |                | 47                                       |          |
|          |             |                |                |                                          |          |
|          |             |                |                |                                          |          |
| . Marrie | * 8.        |                |                |                                          |          |
| 4.00     | 111.58      | and the second |                | 1.1.1.1.1.1.1.1.1.1.1.1.1.1.1.1.1.1.1.1. |          |
| 101-3    | 80%         | <b>法</b> :安5   | month          | 806                                      | 8.7      |
|          |             |                | 1000324 1025   | #jhtt:                                   | 100      |
|          |             |                | 10003098-0024  | 4108                                     | - Martin |
|          |             |                | 1000525 18.40  | 100/03/01 (1.25 MIE/H/R                  |          |
|          |             |                |                |                                          |          |
| 105-1    | 820         | and a          | ROM            | 116                                      | 80       |
| 105-1    | 820         | Rel            | 90000027 00.00 | 108-0037 14 88 E378                      | 85       |

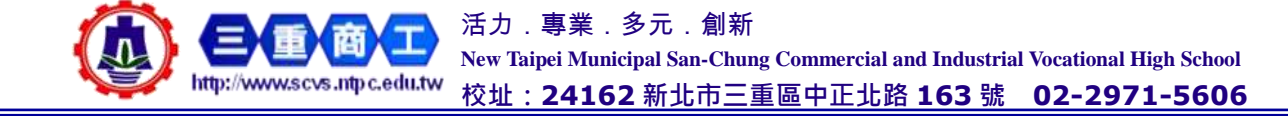

十三、點選「多元表現」·可輸入或勾選多元表現~選擇「多元表現-多元表現」·選擇要上傳資料的類別(一學年上傳最多 20 件)

| TAIPEI & A & #                                       | ***    |              | e-portfolio                  |                    |       |                       |                 |     |
|------------------------------------------------------|--------|--------------|------------------------------|--------------------|-------|-----------------------|-----------------|-----|
| PERFERENCE I                                         | L BERN | 1            | yeste e                      |                    | 1     | <b>1</b> 111 <b>1</b> | DE LETANA       | 61  |
|                                                      | 412    |              | 6188<br>088188               | 3 8878             | 45529 | 8255 <b>8</b> 268     | 1 <b>9</b> 28.8 | 103 |
| I HEREBARD                                           |        |              |                              |                    |       |                       |                 |     |
| 来置 單位名類 日                                            | 用 學年期  | 非部等量         | 联络 内田開送                      | 證明文件               | 影音檔案  | 數音外後遷結                | 上鄉經費            | 附   |
|                                                      |        |              | <b>PS</b>   1                | hed                |       |                       |                 |     |
| 1 HALESSACHAR<br>Strings (1991<br>1994 (1991) - 1991 | 945    | 911_<br>12.9 | ney: cecetra:<br>Activitatio | 09 - 1291061021021 | 0     | REFLECT               | ×.              |     |
|                                                      |        |              |                              |                    |       |                       |                 |     |

(一)幹部歷程暨事蹟記錄:輸入或點選相關資料(包括單位名稱、開始與結束日期、學年期、 幹部等級、擔任職務等),填寫「內容簡述」,上傳「證明文件」、「影音檔案」或「影音檔 案外部連結」,最後「送出」

| 新北教育局 高中購校務行政系統 學生學習歷程                                                                                                    | A                                                                                                    |
|----------------------------------------------------------------------------------------------------|----------------------------------------------------------------------------------------------------|
|                                                                                                    | HCRN (1991)         0010000000000000000000000000000000000                                                                                                    |
| ca o ca                                                                                                    | RECEIPTE FOR DIE CEF ER LEFE                                                                                                    |
| A second descent and the second second secon | 2                                                                                                    |
| - #21# #1700                                                                                                    | AREA (RATE IN 1100 BEEL of a re<br>AREA (RATE IN 1100 BEEL OF AN 1100 BEEL OF A 1100 BEEL OF A 11000 BEEL OF A 1100 BEEL OF A 110 |
| Second Second Se | CREATER ARTICLES                                                                                                    |
| Texts                                                                                                    |                                                                                                    |
| AND                                                                                                    |                                                                                                    |

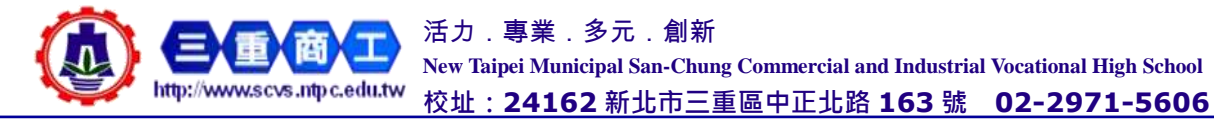

(二) 競賽參與記錄: 輸入或點選競賽相關資料(包括競賽名稱、競賽項目組別、競賽領域、 競賽等級、獎項、成果公布日期),填寫「內容簡述」,上傳「證明文件」、「影音檔案」或 「影音檔案外部連結」・最後「送出」

| 新北教房局高中藏校務行政系統 舉生學習應程                                                                                                    | A sector<br>Register of the<br>Sector of the | BALLBOR GROUP CONTINUE              |    |
|----------------------------------------------------------------------------------------------------|----------------------------------------------|-------------------------------------|----|
| · CONVERSION ACCOUNTS AND ACCOUNTS AND ACCOU   | - MARK COMM                                  | 4 ALEXENICA                         |    |
| REBRENCH AN ADDA MARA- ADDA DOM POINT ADDA ADDA GOD                                                                                                    | MACHINE COMPANY                              | and the latent and the state of the |    |
|                                                                                                    | 2000<br>00000<br>0000                        |                                     | 1  |
| & same                                                                                                    | MALITARI ALLAR ALLA                          |                                     |    |
| NER MERCIE NEW A AFSAS ANN BEFAL MARKE RAKKE RAKKA AND A A A A A A A A A A A A A A A A A                                                                                                    |                                              |                                     |    |
| 62 0 62                                                                                                    | anavers increases                            |                                     |    |
| A service<br>Builder (New Strate (State (State |                                              |                                     |    |
| 1 BAR 8 (2010.01)                                                                                                    | AREA ORACLES TOM MANY                        | 14 31 MS                            |    |
| NUMBER DISCOURSES STREET, S                                                                                                    | 8255 -291108<br>8255 881 10 110 888          | E: rel. tet                         |    |
| property were not and and the second second statement would be set as a second statement would be set as a second second se                                                                                                    | ACCA STATES                                  |                                     |    |
| 101                                                                                                    | *; ####################################      |                                     | 11 |
| 1985                                                                                                    |                                              |                                     |    |
| alles)                                                                                                    |                                              |                                     |    |

(三)檢定證照紀錄:輸入或點選證照相關資料(包括證照項目、證照項目查詢、證照類別、 分數、分項結果【分數或分項結果請酌請填寫分數,即阿拉伯數字即可,如不清楚可不需 填寫】、取得證照日期),填寫「內容簡述」,上傳「證明文件」、「影音檔案」或「影音檔 案外部連結」,最後「送出」

| er 🎫 Kiti                                                                          | 教育局 高中國校務行政系統                                                                                                    | 學生學習原程                 | A scarce and the state of the state of the s    |                                                                                                    | 10840412428-00 |      |
|------------------------------------------------------------------------------------|----------------------------------------------------------------------------------------------------|------------------------|----------------------------------------------------------------------------------------------------|----------------------------------------------------------------------------------------------------|----------------|------|
| **************************************                                             |                                                                                                    | *120000 1024 4040      | - 205 A1<br>#47                                                                                                    |                                                                                                    |                | *    |
| #2922540 ## #10                                                                    | - many plants than managers                                                                                                    | a no annound the       | MAXAGE COOK CONTRACTOR                                                                                                    | NAME AND TAXABLE PROPERTY.                                                                                      |                |      |
|                                                                                    |                                                                                                    |                        | WHANGERSHY                                                                                                    | -                                                                                                    |                |      |
| BROWNERS BROKER PA                                                                 | AND ARTINGAMORE MARCEN                                                                                                    |                        | 10000                                                                                                    |                                                                                                    |                |      |
| A essents                                                                          |                                                                                                    |                        |                                                                                                    |                                                                                                    |                | - 70 |
| gera great on own                                                                  | BREATHING VERY SEXT BUEL BY                                                                                                    | NURSERN LANS BY ACCESS |                                                                                                    |                                                                                                    |                |      |
| - 31.0073124040.000000                                                             |                                                                                                    |                        | NAMES OF A DESCRIPTION OF A DESCRIPTION OF<br>A DESCRIPTION OF A DESCRIPTION OF A DESCRIPTION OF A DESCRIPTION OF A DESCRIPTION OF A DESCRIPTION OF A DESCRIPTION OF A DESCRIPTION OF A DESCRIPTION OF A DESCRIPTION OF A DESCRIPTION OF A DESCRIPTION OF A DESCRIPTION OF A DESCRIPTIONO | COLORED AND A STREET AND A STREET AND A STREET AND A STREET AND A STREET AND A STREET AND A STREET AND A STREET |                |      |
|                                                                                    |                                                                                                    |                        | Administratio                                                                                                    |                                                                                                    |                |      |
| - 821'84'88'88'88'88'84' - 840<br>- 8'8, 858'88'28'88'<br>- 8'38', 865'84'82'8'88' | Фарантар, ная теленалировстваларов, к.т.<br>Великарурации марексатарина на нарабая<br>вак талежителе на дексатарина, съставания |                        | 100-010000<br>10000 100-10-010-0200<br>10000 1001-000                                                                                                    | at the ext                                                                                                    |                | 2    |
|                                                                                    |                                                                                                    |                        | BARN CRACTER DATES                                                                                                    | and and                                                                                                    |                |      |
| A scattin<br>weight to be<br>associated as                                         | An Lawy Description - reservoirs                                                                                                | IN BRIEFLAND IN        | ABARA SAGARANA<br>ABARA SAGARANA<br>ARARAMAN                                                                                                    |                                                                                                    |                |      |
| · 1012.00                                                                          |                                                                                                    |                        | A DESCRIPTION OF THE PARTY OF                                                                                                    |                                                                                                    |                | _    |
| Hell                                                                               |                                                                                                    | -                      |                                                                                                    |                                                                                                    |                |      |
| distant from                                                                       |                                                                                                    |                        |                                                                                                    |                                                                                                    |                |      |

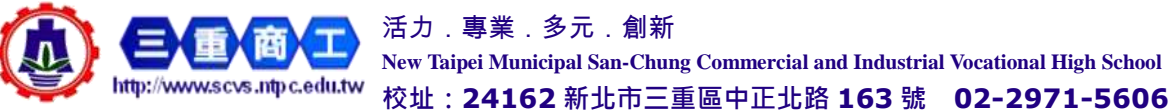

活力.專業.多元.創新 New Taipei Municipal San-Chung Commercial and Industrial Vocational High School (四)服務學習紀錄:輸入服務名稱、服務單位、開始與結束日期、時數等資料,填寫「內容 簡述」,上傳「證明文件」、「影音檔案」或「影音檔案外部連結」,最後「送出」

| RE-12                                                                        | 放育局高中藏校務行政系統                         | 學生學習世程                 | 1 Hived<br>012894 0124<br>001270872828 0                                                                                                    | Brounder Barte - resource and - restant 22-56<br>States - Research | Departure N |
|------------------------------------------------------------------------------|--------------------------------------|------------------------|----------------------------------------------------------------------------------------------------|--------------------------------------------------------------------|-------------|
|                                                                              |                                      | ALTERNE THIS BY ALTERN | • Base (core in)<br>pad Auto day<br>• Base (core in)<br>Auto and the core<br>• State (core in)<br>• State (core in)<br>• |                                                                    |             |
|                                                                              | <b>6</b> 0 <b>9</b>                  |                        | ADDE CONTRACTOR                                                                                                    |                                                                    |             |
| A constant<br>Shirker then<br>Kanalantitiek a                                | No.2 New record to the record of the | vice-sectors of        |                                                                                                    | at 34 (m)                                                          |             |
|                                                                              |                                      |                        | UNCE VERSIONS CARLS                                                                                                    | and spin                                                           |             |
| A STATE (CONTRACT)<br>THE A STATE OF A<br>Medical<br>Medical<br>A State Of A |                                      |                        | (#352)+64552(#*15<br>4)752+ #8552(#*15<br>8755+48552(#*15)<br>8)85552(#*1075,25552)                                                                                                    | em(#3)(*##0)                                                       |             |
| ningmon<br>HE<br>RAAMME ANNETISIAS                                           | ACTIN NO CONTRACTORIST               |                        |                                                                                                    |                                                                    |             |

(五)彈性學習時間紀錄:點選或輸入彈性學習類別、內容(開設名稱)、開課單位、開設學年期、每週節數與開設週數,填寫「內容簡述」,上傳「證明文件」、「影音檔案」或「影音檔案外部連結」,最後「送出」

|                                                                                                    | 新北教育局高中職校務行政系統 學生學習歷程                                                                                                    | A STATE TO A STATE OF A STATE OF                                                                                                    |
|----------------------------------------------------------------------------------------------------|----------------------------------------------------------------------------------------------------|----------------------------------------------------------------------------------------------------|
|                                                                                                    | - ALANA MARA ANALANA ANALANA A                                                                                                    | Parallelen     Acro     Acro     A                                                                                                    |
| ACTRE CERTICAL CONTRACTOR DE CONTRACTOR DE C | An organization<br>Sector (Construction<br>Sector (Construction)<br>Sector (Construction)<br>Sector | Second Second Se                                                                                                    |
|                                                                                                    | ACTRACIONAL ACTUAL ACTU                                                                                                    | (2002) -2010/02<br>EVER: (MEX-1)5 -010 -4610; mpl mpl<br>(2002) -2010 -2010<br>(2002) -2010<br>(2002) -2010 |

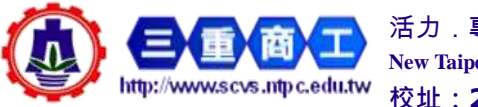

活力.專業.多元.創新 New Taipei Municipal San-Chung Commercial and Industrial Vocational High School

校址: 24162 新北市三重區中正北路 163 號 02-2971-5606

(六)團體活動時間紀錄:點選或輸入團體活動時間類別、辦理單位、團體活動內容名稱、活動學年期、開始與結束日期、節數,填寫「內容簡述」,上傳「證明文件」、「影音檔案」 或「影音檔案外部連結」,最後「送出」

| 新北教商局高中藏校務行政系統 學生學習歷程                                                                                                    | Americania<br>Belance in part in the intervention of the intervention of the intervention |
|----------------------------------------------------------------------------------------------------|----------------------------------------------------------------------------------------------------|
|                                                                                                    | *##284                                                                                                    |
| SELUE 2 201 - 19-10-10                                                                                                    |                                                                                                    |
|                                                                                                    | 8180 ······                                                                                                    |
| Presentation of ante- main- press over sector. Anter a Arternat One                                                                                                    | 101-1012010-00-20-20-0                                                                                                    |
| _                                                                                                    | T BRAN A AN INTERNAL                                                                                                    |
|                                                                                                    | an applement on these Automa                                                                                                    |
| Contraction of Contraction of Contra | - X89444                                                                                                    |
| ATLANKS TAPPER FAILER SEARCHARTER FAILERS                                                                                                    | 1000 (2020)2010 (2020)20 - 0.0. Anno (2020)201 (2020)201 (2020)200020000000000000000000000000000                                                                                                    |
|                                                                                                    | Real Provide State Stat                                                                                                    |
| A seconda                                                                                                    | Memory and American Street Street Str    |
|                                                                                                    | 6+04                                                                                                    |
| The set of the set of the set of  | 140 WERFUL                                                                                                    |
|                                                                                                    | 1.00                                                                                                    |
|                                                                                                    | ALL ADDRESS ADDRESS ADDRES                                                                                                    |
| Name and Annual                                                                                                    | Added 11 + x11                                                                                                    |
| Association         Milling         Milling         Committee         Committee                                                                                                    | B-LONG.                                                                                                    |
| - BARANARD                                                                                                    | Sairs and the second of the second                                                                                                    |
| 4000                                                                                                    | Setter - attack                                                                                                    |
| align to receive the                                                                                                    | REAL PROPERTY OF A CONTRACT OF ANY                                                                                                    |
| AN ADDRESS OF BUILDE                                                                                                    | (MEEK) - STITE                                                                                                    |
| BROWGER WORK                                                                                                    | · 建时元叶、新田根草21-4-10号<br>                                                                                                    |
| an antenna or other waters                                                                                                    | I THE REPORT OF THE PARTY OF THE PARTY OF TH    |
| - Meaning                                                                                                    |                                                                                                    |
| and an an and the second second                                                                                                    |                                                                                                    |
| maddee                                                                                                    |                                                                                                    |
| Construction ( )                                                                                                    |                                                                                                    |

(七)職場學習紀錄:點選或輸入職場學習類別、職場學習單位、職場學習職稱、開始與結束 日期、時數,填寫「內容簡述」,上傳「證明文件」、「影音檔案」或「影音檔案外部連結」, 最後「送出」

| A 1114                                  | i d'annes - + 4                                                                                                    | 18.1                                                                                                    | .8.8114  | # Dimension in the                                                                                                    | 18.1                    |
|-----------------------------------------|----------------------------------------------------------------------------------------------------|----------------------------------------------------------------------------------------------------|----------|----------------------------------------------------------------------------------------------------|-------------------------|
| $\theta = \sigma \cdot (\theta) \theta$ | transformation and the second second s                                                                                                    | 5 2 4 8 8 1                                                                                                    | + + +    | which are provided to a second second s                                                                                                    | 12.018                  |
| 2 001 2 4                               | annen alternas () 185 annenne Anennes, 🛛 1 🛛 e Opines annens, alter                                                                                                    | - 1                                                                                                    | 2 mm 2 4 | norme & contrast () INC & summary () Annual () () () () () () () () () () () () ()                                                                                                    | d teatr - L ende        |
|                                         | 北京教育者 東平県公告られた部 単生単副型店     (1010010100 10100000 00000000000000                                                                                                    |                                                                                                    |          | Land and a second of second and a second and a second a second a s |                         |
|                                         | - CONTRACTOR - CONTRACTOR - CONTRACTOR - CONTRACTOR - 425 POIL                                                                                                    |                                                                                                    |          | estate of the second second se |                         |
|                                         | And a star and and and and the second                                                                                                    |                                                                                                    |          | 44644_100A                                                                                                    |                         |
|                                         |                                                                                                    |                                                                                                    |          | PARTICIPATION CONTRACTOR OF A DESCRIPTION OF A DESCRIPTION OF A DESCRIPTIO |                         |
|                                         | A mono                                                                                                    |                                                                                                    |          | and the second second s |                         |
|                                         | **************************************                                                                                                    |                                                                                                    |          | 10000000000000000000000000000000000000                                                                                                    |                         |
|                                         | 010                                                                                                    |                                                                                                    |          | Marcalla Contraction Contraction Contracti |                         |
|                                         | Manager and Street Street Stre    |                                                                                                    |          | and and the section and the section                                                                                                    |                         |
|                                         | NAME AND A DESCRIPTION OF A DESCRIPTION OF<br>A DESCRIPTION OF A DESCRIPTION OF A DESCRIPTION OF A DESCRIPTION OF A DESCRIPTION OF A DESCRIPTION OF A DESCRIPTION OF A DESCRIPTION OF A DESCRIPTION OF A DESCRIPTION OF A DESCRIPTION OF A DESCRIPTION OF A DESCRIPTION OF A DESCRIPTIONO |                                                                                                    |          | AND CONTRACTOR                                                                                                    |                         |
|                                         | A REPORT OF THE OWNER                                                                                                    |                                                                                                    |          |                                                                                                    |                         |
|                                         | Automatica et alla et al para la la desenación de la la desenación de la desenación de la des                                                                                                    |                                                                                                    |          |                                                                                                    |                         |
|                                         | 110                                                                                                    |                                                                                                    |          |                                                                                                    |                         |
|                                         |                                                                                                    | Contraction of the local division of the local division of the loc |          |                                                                                                    | CONTRACTOR OF THE OWNER |

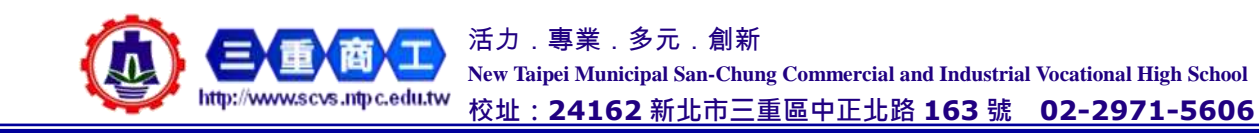

(八)作品成果紀錄:輸入作品名稱、日期,填寫「內容簡述」,上傳「作品成果」、「影音檔案」 或「影音檔案外部連結」,最後「送出」

|                                                                                                    | AND DEALER ADDRESS ADDRESS ADDRESS                                                                                                    |
|----------------------------------------------------------------------------------------------------|----------------------------------------------------------------------------------------------------|
| 新北教育局高中職校務行政未統 學生學習歷程                                                                                                    | sauntale sause faiture entresses matters                                                                                                    |
|                                                                                                    |                                                                                                    |
| WINESSEN OF SIZE SUCH AND THE SUCH A SUCH AS A SUCCESS OF                                                                                                    | En Con Linner Linner Enter Conscillator Table All Affrican                                                                                                    |
|                                                                                                    | Andonese<br>Malandes (Malande Malande Family 2016)<br>Malandes (Malande Malandes (Malandes Malandes (Malandes (M |
| T steam                                                                                                    | - Exclusion                                                                                                    |
| 48 18 ARM 1245 Kosk Kaskhow jaon so bilieut                                                                                                    | 224<br>-224<br>                                                                                                    |
| Average and Average and Averag |                                                                                                    |
| 48 OTAC                                                                                                    | HAR HERITAL IN ARREST OF BEIDE                                                                                                    |
| picelika becabu spin                                                                                                    | BUTE AND AND AND AND AND AND AND AND                                                                                                    |
| Lackage - Lackage - Lackag | 10111111111111111111111111111111111111                                                                                                    |
| ALL REAL TO BEEL IN A AN                                                                                                    |                                                                                                    |

(九)大學及技專校院先修課程紀錄:請填寫本計畫專案名稱、開課單位、課程名稱、開始與 結束日期、學分數、總時數,填寫「內容簡述」,上傳「證明文件」、「影音檔案」或「影音 檔案外部連結」,最後「送出」

| 新北教員                                   | 育局 高中藏校務行政系統                   | 學生學習麼程               | A-MACONTRACTOR                      | Marchane (month to the restored to the second second secon | CONTRACTORS IN |
|----------------------------------------|--------------------------------|----------------------|-------------------------------------|----------------------------------------------------------------------------------------------------|----------------|
| ************************************** |                                | ******               |                                     | 110 ANI 008.10 897                                                                                                    |                |
| NUMBER OF AN ANNAL                     | BREAST ADDRESS ADDRESS ADDRESS | A Distance of the    |                                     | 881                                                                                                    |                |
|                                        | AAVEN'S BEFORE                 |                      |                                     | (INC)                                                                                                    |                |
| A ARRACTIONNES                         |                                |                      | - 1928<br>- 1993                    |                                                                                                    |                |
| HAN NON AGE MAD                        | H R R H P Z                    | VBJ2N A 281 A 405494 | 448<br>861-948 82872287-84-9<br>608 | en anna fe fi                                                                                                    |                |
|                                        | CC3 0 CC3                      |                      | ANIMARA AND THE A                   | alling an index to strongers and                                                                                                    | enuer          |
| A-wrowitharmack                        |                                |                      | an Area                             |                                                                                                    |                |
|                                        |                                |                      | WEAR-THE                            | of as one                                                                                                    |                |
| BRANCESCON DR. COMP. MAR.              | CONTRACT AND                   |                      | STAR - STITUT                       | . will werk                                                                                                    |                |
| STATESTA DE DESERT                     |                                |                      |                                     |                                                                                                    |                |
| AA-LOPEPLA DO                          |                                |                      | 6.820000000.00.000000               | HILDONES.                                                                                                    | 1              |
| 1000000-0                              |                                |                      |                                     |                                                                                                    |                |
| 101000000                              |                                |                      |                                     |                                                                                                    |                |

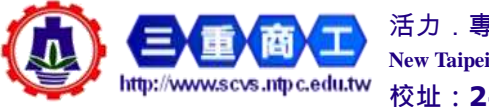

活力.專業.多元.創新 New Taipei Municipal San-Chung Commercial and Industrial Vocational High School

校址:24162新北市三重區中正北路 163號 02-2971-5606

(十)其他多元表現紀錄:輸入名稱、主辦單位、開始與結束日期、時數,填寫「內容簡述」, 上傳「證明文件」、「影音檔案」或「影音檔案外部連結」,最後「送出」

| 新北教育局 高中醫校務行政未統 學生學習歷                                                                                                    | E de la restante de la companya de la companya de l |
|----------------------------------------------------------------------------------------------------|----------------------------------------------------------------------------------------------------|
| TERMERALINE ADTORNES WITH AND ADDRESS OF ADDRESS OF ADDRESS ADDRESS                                                                                                    | - 48(D785)                                                                                                    |
| **************************************                                                                                                    | saéhoro sana sala sahapanahan ku shula                                                                                                    |
| NAMESAND IN ACCOUNT ADDR. ADDR. ADDR. ADDR. ADDR.                                                                                                    | AND AND AND AND AND AND AND AND AND AND                                                                                                    |
|                                                                                                    | CONTRACTORY AND ALL ALL ALL ALL ALL ALL ALL ALL ALL AL                                                                                                    |
| PERSONAL PROPERTY ALTER ANTERING                                                                                                    | 1825                                                                                                    |
| SHINNED REFER PLANCE STRENGERSTER PROCESSION                                                                                                    | 1000000000<br>- 40000                                                                                                    |
| 1 stsletde                                                                                                    | REPORTED TO A DESCRIPTION OF A DESCRIPTION OF A DESCRIPTI |
|                                                                                                    |                                                                                                    |
| 有時、主新學生、開始日期、M#日期、新聞、內部醫師、提用文件、影響檔案、影響檔案子影響所、上等時間、集合                                                                                                    | <ul> <li>HERMER</li> <li>ADDRESSION AND ADDRESSION AND ADDRESSION ADDRESS</li> </ul>                                                                                                    |
| (m) () (m)                                                                                                    | 88.000                                                                                                    |
| Language and a second second s | 8829-188-128 (100-8888) of as real                                                                                                    |
| - dia(1094.0)                                                                                                    | #####. ###5-00#                                                                                                    |
| WARRANDERS REAL PRODUCTION AND ADDRESS OF THE OWNER.                                                                                                    | RESE WA-127 W045 WERE well well                                                                                                    |
| 2006(127%)                                                                                                    | goos +21-cas                                                                                                    |
| WANKED TO BE AND DATED AN ANALYSIS AND DATES AND AND AND AND AND AND AND AND AND AND                                                                                                    | 1877 9782/9-19                                                                                                    |
| Excel<br>Sciences                                                                                                    | EXECUTE:                                                                                                    |
| unia)                                                                                                    | 8_82484850(0)(0)(0)(0)(0)(0)(0)(0)(0)(0)(0)(0)(0)                                                                                                    |
| AMAGENTO .                                                                                                    |                                                                                                    |
| NH CONTRACTOR OF CONTRACTOR OF CONT                                                                                                    |                                                                                                    |
| WALKER STREETSKARAGENITS - AN ONDER SIGIL-CAREER FIRES                                                                                                    |                                                                                                    |

備註:

- (一)學期別寫法:如109學年度第1學期請寫1091,第2學期請寫1092
- (二)多元表現務必上傳「證明文件」、「影音檔案」或「影音檔案外部連結」至少一項·才可 完成上傳
- (三)各項多元表現的開始時間填寫,最早可自入學當年的8月1日開始(如一年級開始時間 最早為109年8月1日,二年級最早為108年8月1日),結束日期/時間為當年度7月 31日(如110年7月31日),即使之後還繼續有活動(如工讀),請先寫到110年7月 31日
- (四)內容簡述部分需包含動機、歷程、省思等(有關你參加本項多元表現活動的過程、個人 的興趣及學習動機、問題解決、學習心得或反思、於生活上的應用或聯想),如能展現個 人的特色或特質更好,如果表現不甚理想,亦可自我檢討日後改進策略

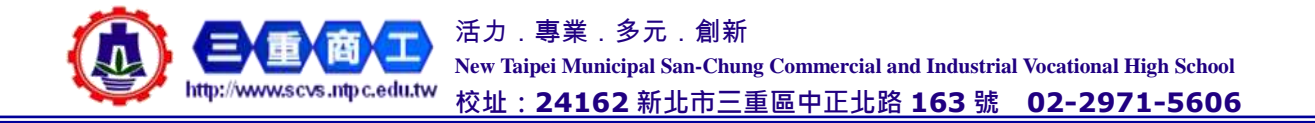

## 十四、勾選課程學習成果:

| TATANAN NA ANA ANA ANA ANA ANA ANA ANA A                                                                                                    |                                                                               |
|----------------------------------------------------------------------------------------------------|-------------------------------------------------------------------------------|
| RENETED at and MER. and Monor. A                                                                                                    | 平応                                                                            |
| A JANE A STATE                                                                                                    | HE                                                                            |
| PR                                                                                                    | - A.                                                                          |
| 88 ·····                                                                                                    |                                                                               |
| NB                                                                                                    | E HURDER                                                                      |
| #\$ ns -                                                                                                    | VII WI WA DE REESA INDIA WILLIN ZURAW B                                       |
|                                                                                                    | B. (1997) 20 (1997)                                                           |
| • 1998                                                                                                    | a constant.                                                                   |
| - REPERTOR AND REPERTORNES AND AND AND A AND A | AN OF THE AND ACCOUNT AND AND ACCOUNT AND AND AND AND AND AND AND AND AND AND |
| 1 POWERE, BARREN, MARREN, MERREN, ERFELTEN MERREN,<br>A COMMUNICATING VIEWERE, MERREN, MERREN, MERREN, MERREN, MERREN, MERREN, MERREN, MERREN, MERREN, MERREN, MERREN,                                                                                                    | * 10 2 11257 3530 18-10 2330 645336- 18-10 101-113718_10/arrgam.pdf           |
| · VELEB                                                                                                    | * 16 2 11251 104 1014 1016 Test-Test-TEST- 1014 104/04/04/04/04/04/04/04      |

- (一)每年7月1日至9月10日開放勾選課程學習成果上傳中央資料庫,一學年最多6件(自 先前已上傳的課程學習成果中擇優勾選),並務請記得送出
- (二) 勾選的課程學習成果須為學校設定的學年、學期之課程
- (三)須於開放勾選上傳的時間內勾選並「送出」檔案。
- (四)確定「送出」之後,不可取消選取已勾選送出的課程學習成果,須由輔導室課程成果提 交人員解鎖課程學習成果後才可取消選取已勾選送出的課程學習成果
- 十五、勾選多元表現

|                                                                                                    | A source A.                                                                                                    |
|----------------------------------------------------------------------------------------------------|----------------------------------------------------------------------------------------------------|
| TAIPEIALEXHXXF                                                                                                    | NOA 10 W W NATE BUT ANTER ANTER ANTER LANSE                                                                                                    |
| TECH was share and a second of the portional                                                                                                    | <ul> <li></li></ul>                                                                                                    |
|                                                                                                    | # and 100000-0000 107 020 test test 101.000.00 1000000 10                                                                                                    |
| manifestiat or sense more many sources 1 many American Ann                                                                                                    | 2 10216 1070001 0000 107 518 205.00 202101 107 108                                                                                                    |
| ATANTHE IN PART AND ADD. CO                                                                                                    | <ul> <li>-is- Reconstructor tor Head and R. R. 2000, MM 1971</li> <li>Head and R. R. 2000, MM 1971</li> </ul>                                                                                                    |
| Billing and a second second se |                                                                                                    |
| PERCENTRY AND ALTERY AND COLOR AND ALTERY AND ALTERY                                                                                                    | 1 min                                                                                                    |
|                                                                                                    |                                                                                                    |
|                                                                                                    | DEFENSIVE A AND SEE A TOTA CANONALISM AND AN ADDRESS AND ADDRESS AND ADDRESS A |
| an Baad on and Arrest on some some brake Arradas Late at                                                                                                    |                                                                                                    |
| AR PAGE OF FTH REPORTED FIRE SHALL SHALL STARE STARED LINER BUT                                                                                                    | A stor                                                                                                    |
|                                                                                                    | AND DEPART OF A PARTY AND AND AND AND AND AND AND AND AND AND                                                                                                    |
| Pari 1 bat                                                                                                    | Sec. 1                                                                                                    |
|                                                                                                    |                                                                                                    |
| 1 NECESSAGENOUTHE                                                                                                    | THE BRANK WARTS DEFINE WATER HER MILES STOLEN. STREETS A STREET, AND                                                                                                    |
| NUL_REAL CALS         NUL_REAL CALSES         NUL_REAL CALSES         NULREAL CALSES         NULREAL CALSES         NULREAL C                                                                                                    | A sealance                                                                                                    |
|                                                                                                    | WAR WARDER AN ADDRESS AND ADDRESS AND ADDRESS ADDRESS  |

· BROWNER,

- (一)每年7月1日至9月10日開放勾選多元表現上傳中央資料庫,一學年最多10件(自先前已上傳的多元表現中擇優勾選),並務請記得送出
- (二) 勾選多元表現須於開放勾選上傳的時間內勾選並「送出」檔案

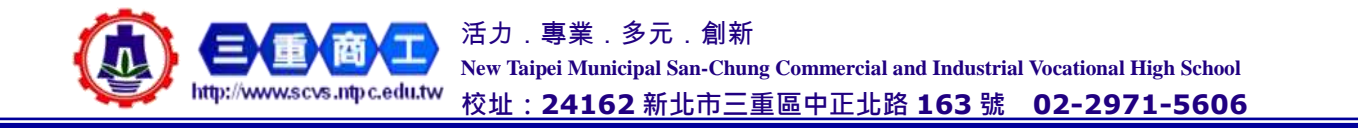

- (三)確定「送出」之後,不可取消選取已勾選送出的多元表現,須由輔導室多元表現提交人員解鎖多元表現後才可取消選取已勾選送出的課程學習成果
- (四)條列顯示尚未勾選、已勾選但尚未送出的多元表現
- 十六、收訖明細:請於每年學校指定期限內上網確認並點選收訖明細確認:(包括前一學年第1 學期、第2學期修課紀錄、前一學年勾選上傳的課程學習成果與多元表現數量、前一學年 第1學期、第2學期班級幹部)
- (一)點選「收訖明細」,輸入查詢收訖明細學年期(如修課紀錄和班級幹部需分別點選 108 學年第1學期、第2學期相關紀錄做確認,課程學習成果和多元表現則只要點選 108 學年度第2學期的紀錄即可)

| 197 <sup>000</sup>                       | 新北教                                          | 育局高中                                          | 農校務行政                                       | 条統 身                          | 2生學習歷程         |                |
|------------------------------------------|----------------------------------------------|-----------------------------------------------|---------------------------------------------|-------------------------------|----------------|----------------|
| *#2688330068<br>*8808:8-25<br>*379388685 | 2980 (X1998)<br>1 8 10-18 10<br>2082/02/08 1 | 9) (88-886-886 (88-<br>8) (88-886-886 (88-88) | (1882) - 0715-830-850<br>88.91540 - 5.62.51 | (fitation)<br>Alf-Antiandezza | 448-7828-8808- |                |
| 中主事团团领主权                                 | 10 AUG+                                      | ner- ser                                      | 156 B                                       | ma -                          | <b>6</b> 1944  | Fin <b>O</b> 2 |
| 0 12222                                  |                                              |                                               |                                             |                               |                |                |
| 1. 上口世早后要与百梦也<br>2. 英与世界荣誉—第七次           | tian (A) atea<br>Autotean (A                 | HERE FERENES                                  | (ARTH)                                      |                               |                |                |
| ENCONE                                   |                                              |                                               |                                             |                               |                |                |
| 成之元振草之降 (                                | (1) 注意意味()                                   | 40 111190 v                                   | 18                                          |                               |                |                |

(二)檢視個人「收訖明細」-「修課紀錄」(分別點選 108 學年度第1 學期和 108 學年度第2
 學期)

| STATISTICS AND AND A STATE                                                                                                    |      | NUM LOUGH | BU108.1 | 0.00 - 2011 | and in set    |       |               |      |           |        |
|----------------------------------------------------------------------------------------------------|------|-----------|---------|-------------|---------------|-------|---------------|------|-----------|--------|
| I STANISTILLERING UL-TAINE MAAAAAALIITEELEN<br>INNE S-CHIIIILERIN<br>I-HANNES-CHIIIILERINGAAAAAIINA INNI MARKAAAAAA CAAAAAA AAAAAAAAAAAAAAAAAAAAAA | 1    | *281      | *1      | • 4         |               |       |               |      |           |        |
| Wowlington av areas, stills, and , cont moments                                                                                                    | 2.01 | iiyiic#   |         |             |               |       |               |      |           |        |
| 20402                                                                                                    |      | REAR      | 904440  | WARN        | <b>WRUTCH</b> | 4824  | <b>QUUMUN</b> | 9434 | 651048    | 882260 |
| a linest                                                                                                    | 1.1  | 営業ス       | 4       | 2           |               | 24    |               |      | 60.60     |        |
| ①1210年8月1日時代型信義務人員,但世界工作部分第十年220月8日進入本件工程行う<br>第45日時間間,個年期期間で12日(日本),第一                                                                            | 2    | ABT       | 14      | 1           |               | 2.4   |               |      | 1411-1010 |        |
| Langent andrecitteat a                                                                                                    | 1    | su        | (t      | 2           |               | 24    |               |      | HIT WHY   |        |
|                                                                                                    |      | 生命投资      |         | 1           |               | 1118  |               | 2,9  | 保計量時      |        |
| RACENA                                                                                                    | . 5  | 1015-0    |         | 1           |               | 8.16  |               |      | 科教師       |        |
|                                                                                                    |      | 01112231  | 1.      |             |               | 216   |               |      | RIT#H     |        |
|                                                                                                    | 2    | 2146645   | 1       | 3           |               | 34    |               | 2.4  | 60.89     |        |
|                                                                                                    |      | 32.8      | 14      | 1           |               | 34    |               | 当様   | 1211010   |        |
| Annual Second Second Second                                                                                                    | 1.4  | 11        | 4       | 4           |               | 318   |               | 2.16 | SHE       |        |
| and a serie where                                                                                                    | -63  | 87        | . e     | 1           |               | 10.40 |               |      | 631933    |        |
| Branca Castan Arrivation - Invite Intel                                                                                                    | п    | 自己部分的专    | 4       | ×           |               | 398   |               |      | SHWIE     |        |
|                                                                                                    | 12   | 8826      | 1.      | ×           |               | 24    |               |      | 60.89     |        |
| 1 100                                                                                                    |      |           |         | _           |               |       |               |      |           |        |

(三)如資料沒問題,請點選下方【確認「修課紀錄」資料正確】;如有問題,請點選「問題回報」,填寫問題內容,先勾選「資料有多」、「資料有少」或「資料有誤」,並寫清楚問題為何

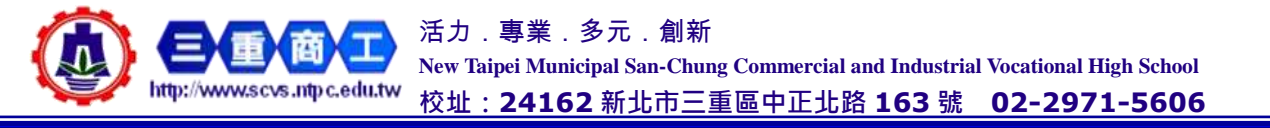

| r, | MET    | 1   | 2   | 3.8  | +       | 1011-101-10 |  |
|----|--------|-----|-----|------|---------|-------------|--|
| E. | 8.0    |     | 1   | 24   | (÷      | 16219239    |  |
| 6  | 2018   | 1   | 4   | 2246 | .214    | fitt Wie    |  |
| ÷  | 91215  | 24  | τ.  | 38   | +       | 科計制件        |  |
| i, | ****** | 1   |     | 24   | Del con | 61-818      |  |
| ē. | ansuza |     | 1.0 | 2.6  | 2.6     | RDWA        |  |
| ÷  | 10.8   | 24  | 1   | 24   | 3.40    | GIP MIN     |  |
| ÷  | 118    | 1   | 1   | 24   | 2.16    | 14171818    |  |
| p  | 10.0   | 1.1 |     | 3.6  |         | rist With   |  |
| 6  | ****** | 1   |     | .56  | 4       | 0.0198.00   |  |
| ġ, | MAGE . | 1   | 141 | 24   |         | HENRIK.     |  |
| 1  |        |     |     |      |         |             |  |
|    | -      |     |     |      |         |             |  |

(四)檢視個人「收訖明細」-「課程學習成果」(請點選 108 學年度第 2 學期)·如資料沒問題, 請點選下方【確認「課程學習成過」資料正確】;如有問題,請點選「問題回報」,填寫問題 內容,先勾選「資料有多」、「資料有少」或「資料有誤」,並寫清楚問題為何(以 200 字為 限),再點選「確認送出。」

| 1. 以上的特别是一种的时候也是从是一种感情的问题,是不是正则的问题是人类的过程。<br>2. 我们的情绪是一种的时候也是是人人是一种感情的问题,是不是正则的问题是人类的过程。                                         |                                                             |                  |                  |                                      |         | 1 809                            |        |         |                                                                                                    |       |        |      |       |        |           |         |         |  |
|----------------------------------------------------------------------------------------------------|-------------------------------------------------------------|------------------|------------------|--------------------------------------|---------|----------------------------------|--------|---------|----------------------------------------------------------------------------------------------------|-------|--------|------|-------|--------|-----------|---------|---------|--|
|                                                                                                    |                                                             |                  |                  |                                      |         |                                  |        |         |                                                                                                    | a an  | 111    |      |       |        |           |         |         |  |
| EP+254                                                                                                    |                                                             |                  |                  |                                      |         |                                  |        |         | 0104204042                                                                                                    | Ref R |        |      |       |        |           | _       |         |  |
| AD-MARKED                                                                                                    | 10.00 1000                                                  | with state in    |                  | 1000                                 |         |                                  |        |         | · stradict                                                                                                    | 1028  | ***    | usee | 19.80 | 文件基本数量 | 21188.104 | Total D | FREN. O |  |
| an an Anna Anna                                                                                                    |                                                             | 20.000           |                  | 100                                  |         |                                  |        |         | 1.2                                                                                                    | 8147  | 11     | R    | 3744  |        | 1.194     |         |         |  |
| _                                                                                                    | _                                                           |                  |                  |                                      |         |                                  |        |         | 1.1                                                                                                    | 以代料过度 | 24 - 1 | 8    | 1990  |        | 0.799     |         |         |  |
|                                                                                                    | CRI COLORIS                                                 | Gesternet        |                  |                                      |         |                                  |        |         | 1.2                                                                                                    | 0.67  | 1      | 2.   | 2161  |        | 1,280     |         |         |  |
|                                                                                                    | admit inches                                                |                  | Company on the   |                                      |         |                                  |        |         | 4 3                                                                                                    | ***** | +      |      | 82.01 |        | 0.047     |         |         |  |
|                                                                                                    |                                                             |                  |                  | 2                                    |         |                                  |        |         | 8 2                                                                                                    | 88.1  | 18     | 2    | 81.91 |        | 0.049     |         |         |  |
| A 9124                                                                                                    |                                                             |                  |                  |                                      |         |                                  |        |         | 1 2                                                                                                    | 2162  | 4      | 5    | 2781  |        | 1.201     |         |         |  |
| 10                                                                                                    | <b></b>                                                     | -                |                  |                                      |         |                                  |        |         |                                                                                                    |       |        |      |       |        |           |         |         |  |
|                                                                                                    | 建成果                                                         |                  |                  |                                      |         |                                  |        |         |                                                                                                    |       |        |      |       |        |           |         |         |  |
|                                                                                                    | 10168                                                       | 8858             | ****             | 4884                                 | ******* | 27482.10                         | ****** | BREE-10 | <u> </u>                                                                                                    |       | -      |      |       |        |           |         |         |  |
| WEINTER                                                                                                    |                                                             |                  |                  |                                      |         |                                  |        |         | And the second second se |       |        |      |       |        |           |         |         |  |
| NSURVA<br>J                                                                                                    | 816=                                                        | 90 - E           | 1                | 着け着だ.                                |         | 1.186                            |        |         | Categories                                                                                                    | _     |        |      |       |        |           |         |         |  |
|                                                                                                    | anta<br>Altaria                                             | *                | 2                | 김지율은<br>그정북린                         |         | 0.788                            |        |         | Canandram                                                                                                    |       |        |      |       |        |           |         |         |  |
|                                                                                                    | 8162<br>118301 <b>2</b><br>8163                             | 4<br>4<br>3      | 3                | 2786<br>2546<br>2786                 |         | 0.7ml<br>1.280                   |        |         | Catesporter                                                                                                    |       |        |      |       |        |           |         |         |  |
| • • • • • • • • • • • • • • • • • • •                                                                                            | 811-<br>181417<br>811-<br>1812-<br>1812-                    | 3<br>9           | 3<br>2<br>1<br>5 | RTHE<br>254E<br>RTHE<br>REHT         |         | 0.7mm<br>1.299<br>0.097          |        |         |                                                                                                    |       |        |      |       |        |           |         |         |  |
| <ul> <li>With HUAH</li> <li>3</li> <li>2</li> <li>3</li> <li>4</li> <li>2</li> <li>4</li> <li>2</li> <li>4</li> <li>2</li> </ul> | 8112<br>(1814) <b>3</b><br>8112<br>912183<br>912183<br>8121 | 4<br>5<br>7<br>7 | 3                | RTHE<br>LIME<br>RTHE<br>HENT<br>RTHE |         | 0.786<br>1.290<br>0.097<br>0.095 |        |         | Cana-pora-                                                                                                    |       |        |      |       |        |           |         |         |  |

- (一)檢視個人「收訖明細」-「多元表現」(請點選 108 學年度第 2 學期)、「校內幹部經歷」
   (請分別點選 108 學年度第 1 學期及 108 學年度第 2 學期),方式同上面的「修課紀錄」、
   「課程學習成果」
- (二)補充說明:關於 108 學年收訖明細 -「課程學習成果」與「多元表現」兩項資料中,因 新舊系統缺少欄位資料而無法驗證比對,在「文件檔案驗證」與「影音檔案驗證」欄位,顯 示「-」是為正常現象。

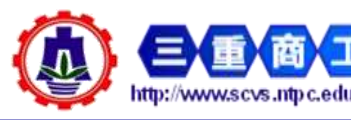

活力.專業.多元.創新 New Taipei Municipal San-Chung Commercial and Industrial Vocational High School

校址:24162新北市三重區中正北路 163號 02-2971-5606

十七、查詢個人「歷年紀錄統計」,點選「課程學習成果」或「多元表現」,即可檢視個人所有 高中時期已上傳、勾選的相關資料與統計。

| đ                           | ©` ∦                                     | 行北教育局。                                           | 寄中職校務會                                    | 行政系統 學生                                                                                                    | <del>生學習歷</del> 程 | ( <u> </u>       | 新北教育局高中職校務行。<br>· 4299429943442984 - Wei-122898 - Wei-122898 - Wei-122898 - Wei-122898 - Wei-122898 - Wei-122898 - Wei-122898 |         |                     |            |            |              |                 |                   | 政系統 學生學習歷程<br>Connecture |     |                           |                |       |  |
|-----------------------------|------------------------------------------|--------------------------------------------------|-------------------------------------------|----------------------------------------------------------------------------------------------------|-------------------|------------------|----------------------------------------------------------------------------------------------------|---------|---------------------|------------|------------|--------------|-----------------|-------------------|--------------------------|-----|---------------------------|----------------|-------|--|
| * 8588<br>• 38888<br>• 3998 | 8891.0000<br>  N-200 - 1.1<br>N-00000888 | - ROFFERING - MOLE<br>A-TE: N<br>VERMERAN - ROAR | 15.00 (1.1282) - 011<br>1993646438693 - 1 | 19 Xentitzes<br>19 Xentitzes<br>19 Xentitzes<br>19 Xentitzes<br>19 Xentitzes<br>19 Xentitzes<br>19 Xentitzes<br>19 Xentitzes | 8-7828-8888-      |                  | *****                                                                                                    | 1) > 11 |                     |            |            | +1+4         |                 | 9+1<br>341<br>2-7 | WECK(#                   | 2.1 | na 1812 - A               |                | 66. S |  |
| 2423<br>2480                | eks: na<br>Reken                         | 8784 - 8168-                                     | \$580 - 103                               | BRENDR + 1<br>REVELACE<br>STATES                                                                                             | NE ATRO           | 666 <b>-</b> 023 | 1.8                                                                                                    | -       |                     | -          | 47<br>20   | sin<br>Vit   | 8%<br>92<br>1/2 | 816<br>200<br>100 | 8.9<br>0.0               | 1   | -18<br>3<br>1991%<br>1899 | 88<br>51<br>88 | **    |  |
| 93 8194                     |                                          |                                                  | 操在华国戏奏实施                                  |                                                                                                    |                   |                  | 100                                                                                                    | 1       | 19                  | 1          | .0         |              | 1               |                   | a.                       | 0   | £                         |                |       |  |
|                             | 國上國件權                                    | #B102                                            | 608                                       | (2843)<br>(2842)(29548)                                                                                                    | 認識失測              | 發作               | 3.414                                                                                                    | u       |                     |            |            |              |                 |                   |                          |     |                           |                |       |  |
| .120                        | 2                                        | 0.                                               | 10                                        | 6(0H0                                                                                                    | E.                |                  | 208<br>910                                                                                                    | ***     | #0<br>68<br>9<br>88 | 8.8<br>2-0 | 911<br>201 | 10 H<br>10 H | 91<br>92<br>12  | 88<br>10<br>12    | **                       | **  |                           | 28<br>20<br>80 | **    |  |
| 披                           | - K                                      | 0                                                | 0                                         | 0(2(0)                                                                                                    | E                 |                  | 109                                                                                                    |         | 8                   |            | .0         |              | 4               | 8                 | α                        | a   | ÷                         |                |       |  |
|                             |                                          |                                                  |                                           |                                                                                                    |                   |                  | 100                                                                                                    |         |                     |            |            |              |                 |                   |                          |     | 1.1                       |                | -     |  |

活力.專業.多元.創新 New Taipei Municipal San-Chung Commercial and Industrial Vocational High School 校址:24162新北市三重區中正北路 163 號 02-2971-5606